## Manual de usuario MEB

Cómo alquilar una bici

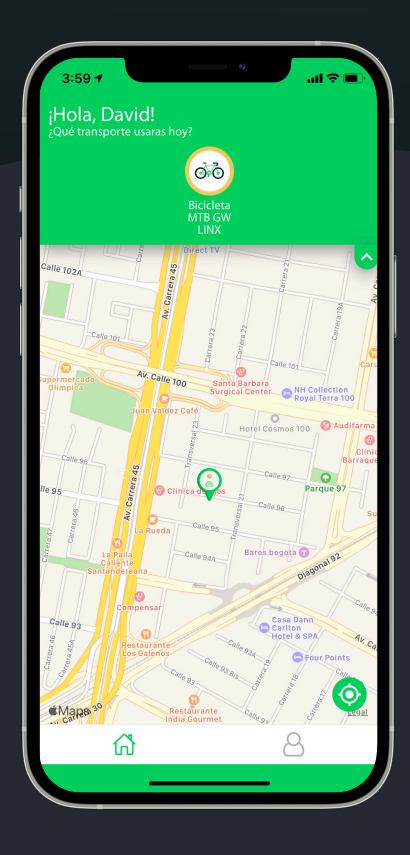

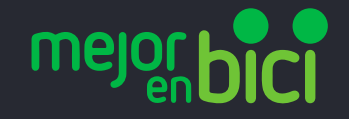

#### Reserva tu bicicleta

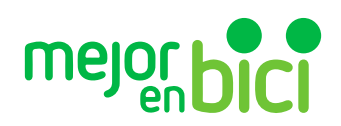

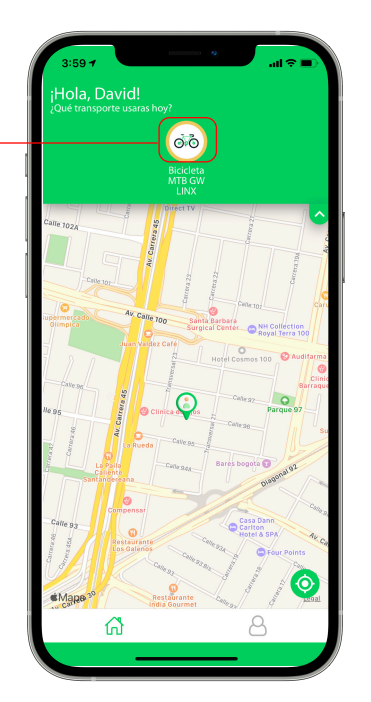

- Selecciona el tipo de vehículo que estás interesado en alquilar

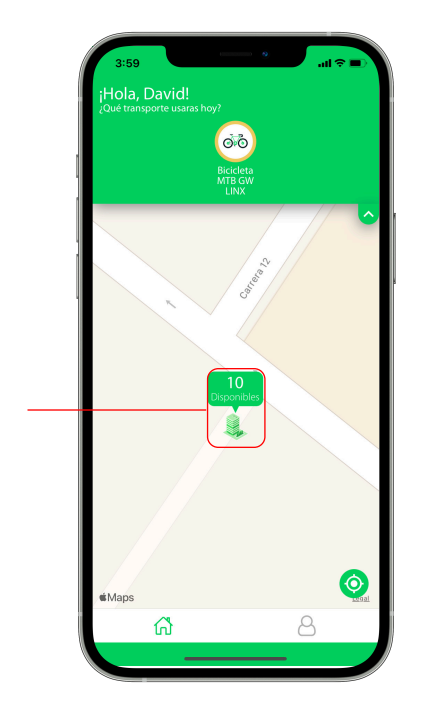

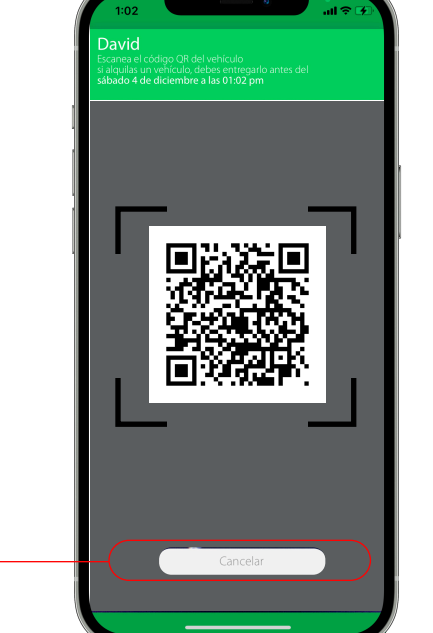

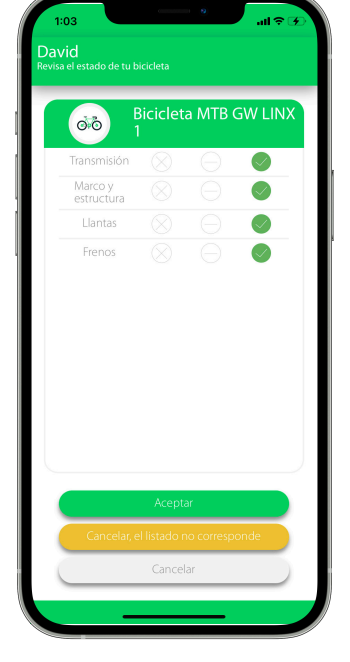

- En el mapa, se te mostrarán las estaciones en donde podrás encontrar el vehículos que estás interesado en reservar, y la respectiva cantidad. - Selecciona la estación. Al seleccionarla, se habilitará la cámara de tu celular, con el objetivo de que escanees el código QR del vehículo que piensas rentar. - Al leerlo, se mostrará un listado con el estado de los componentes de tu vehículo. Selecciona aceptar si todo está bien. Si no, intenta reservar otro vehículo. 2. Selecciona cómo quieres calcular tus indicadores (CO2, calorías, ahorro de \$, etc), y el tipo de reserva-

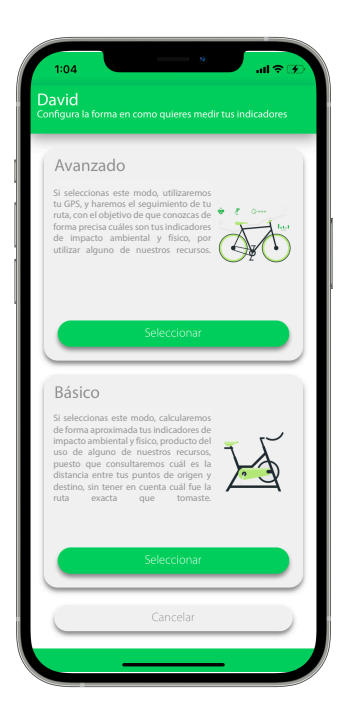

Devid 1- Procession prior of once is or division of division of d

- Si selecciones el modo avanzado, tus indicadores serán más precisos puesto que haremos seguimiento de tu ruta a través de tu GPS. Si seleccionas el básico, los calcularemos con base en la distancia de los puntos de origen y destino de tus turas. - Contamos con dos tipos de alquilet, uno, es si te diriges de una estación a otra, y el otro, es si te llevas el vehículo, y antes de 24 horas, lo regresas a una de las estaciones.

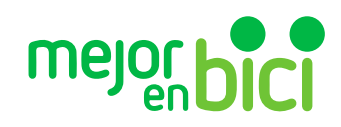

#### Si seleccionaste el modo avanzado...

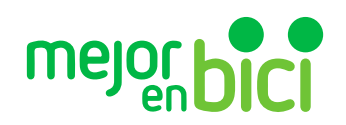

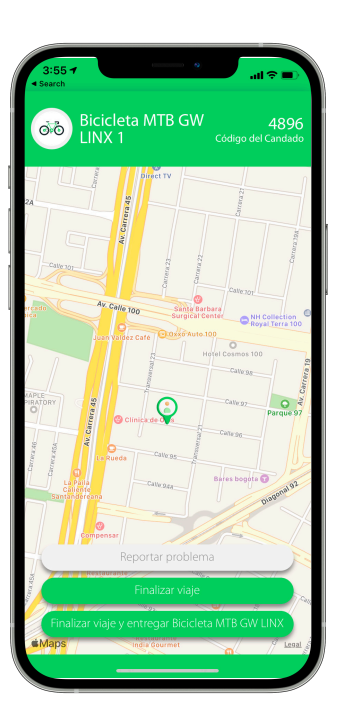

- Una vez selecciones el modo de viaje, en la parte superior derecha verás la clave del candado de tu vehículo, y empezará el seguimiento de ru ruta. Tendrás un botón para reportar si tienes un problema en tu ruta.

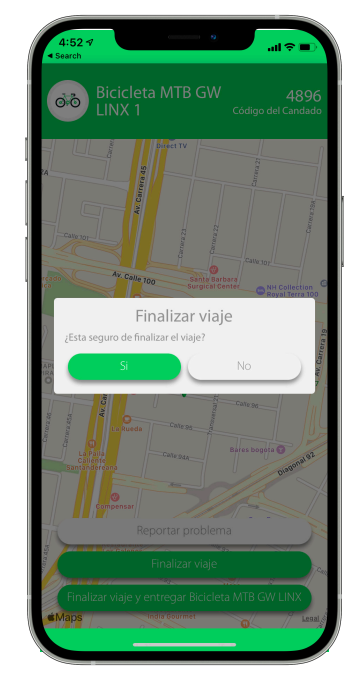

- Cuando termines tu ruta, tendrás dos opciones, una es finalizar la ruta e iniciar otra después, o finalizarla, y entregar el vehículo.

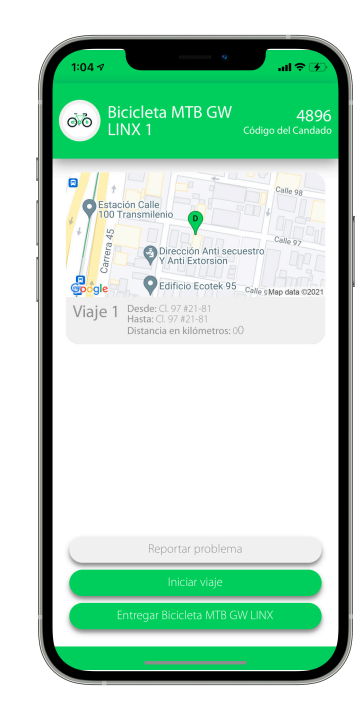

- Si finalizaste la ruta con el objetivo de iniciar otra después, tendrás esta interfaz, en donde podrás, entregar el vehículo o iniciar otra ruta. Puedes hacer todas las rutas que quieras. También tendrás una opción para reportar un problema

#### Si seleccionaste el modo básico

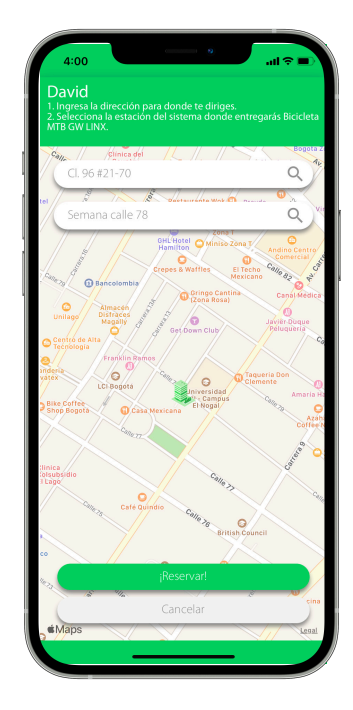

- Ingresa la dirección de destino para donde te diriges, y posterior a eso, la dirección en donde vas a entregar el vehículo.

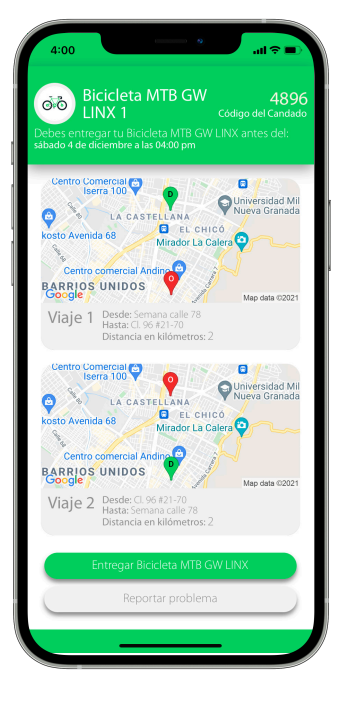

- Una vez hayas seleccionado los puntos de origen y destino de tu ruta, tendrás una interfaz en donde verás la clave del candado y un botón para "entregar el vehículo" o reportar un problema.

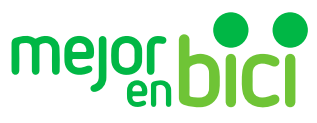

### Cómo entregar tu vehículo

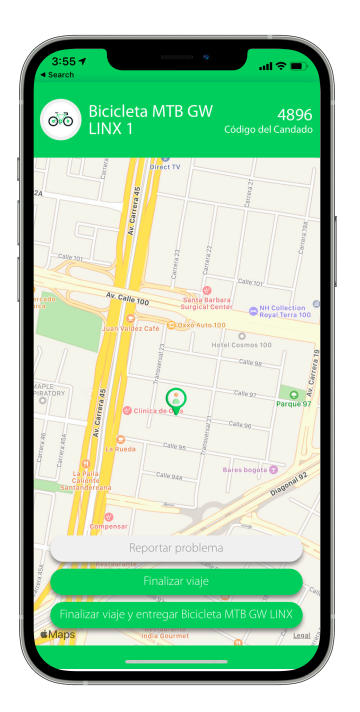

- Ya sea el modo de seguimiendo avanzado o básico, tendrás la opción "Entregar vehículo". Al seleccionar dicha opción, se dará por terminada tu reserva.

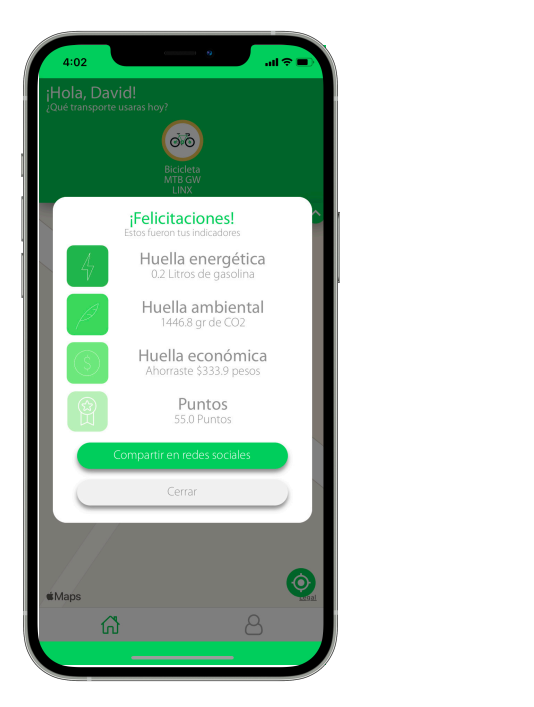

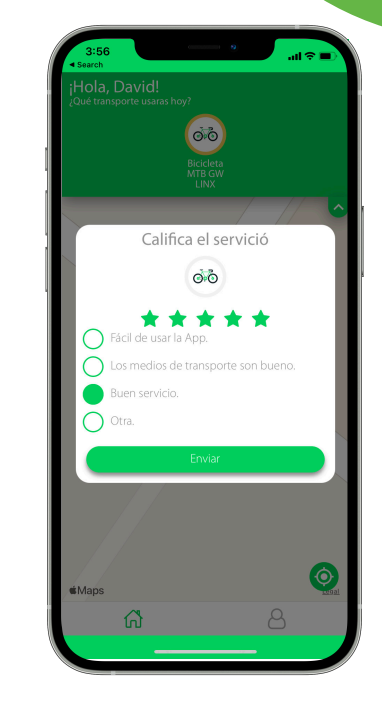

- Al entregar el vehículo te diremos los indicadores de impacto que generó tu ruta, y te pediremos que califiques el servicio. y listo; Ya sabes como distrutar de tu App Mejor en Bici

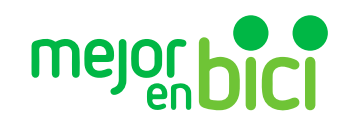

# mejorbici